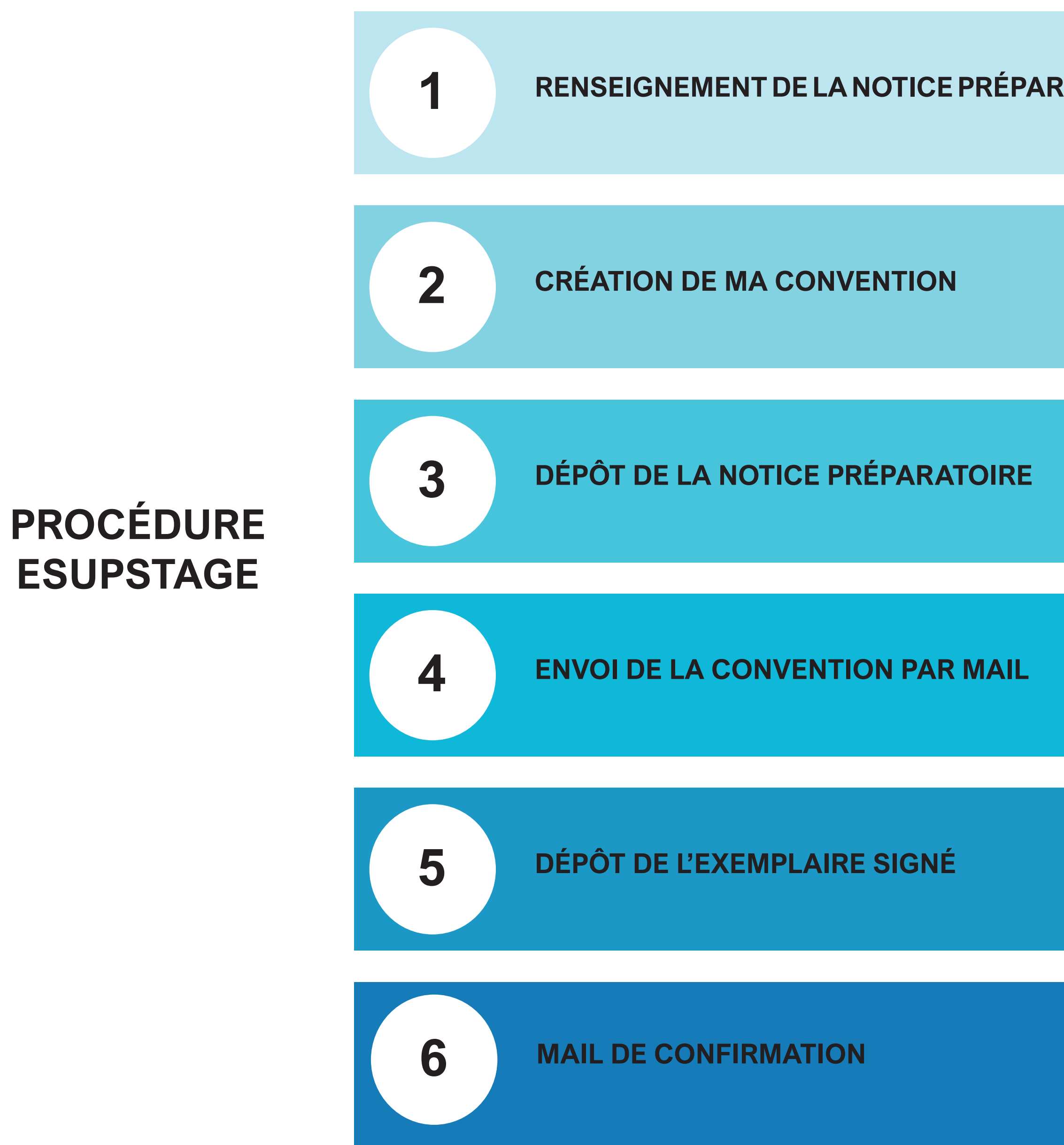

| ATOIRE | Celle-ci est disponible sur la page d'accueil d' <b>Esupstage</b> (accessible depuis<br>stage » de l'ENT).<br>La notice est soumise à l'enseignant référent (généralement le responsable o<br>qui la signera pour confirmer son accord avec le projet de stage.                 |
|--------|----------------------------------------------------------------------------------------------------|
|        |                                                                                                    |
|        | Je clique à gauche sur « créer une convention ».<br>Un écran de consignes apparaît : je me munis des informations demandées p<br>clique sur « suivant ».                                                                                                    |
|        |                                                                                                    |
|        | Je dépose la « notice préparatoire » au secrétariat de scolarité de mon diplôr<br>de la faire valider.<br><u>Attention</u> : ce n'est que lorsque la notice sera validée en ligne par mon gesti<br>de scolarité que je recevrais un mail m'invitant à imprimer mes conventions. |
|        |                                                                                                    |
|        | Je signe la convention en mon nom et la transmets par mail à mon tuteur de pour signature.                                                                                                    |
|        |                                                                                                    |
|        | Je dépose au secrétariat de ma filière, par mail ou au format papier, l'exempla<br>signé avec mon attestation de responsabilité civile de l'année en cours.                                                                                                    |
|        |                                                                                                    |
|        | La scolarité transmet ma convention à mon enseignant référant ainsi qu'au di<br>de l'UFR pour validation et signature.<br>Je reçois ensuite un mail du secrétariat de scolarité avec mon exemplaire dû<br>signé qui devra ensuite être transmis à l'organisme d'accueil.        |

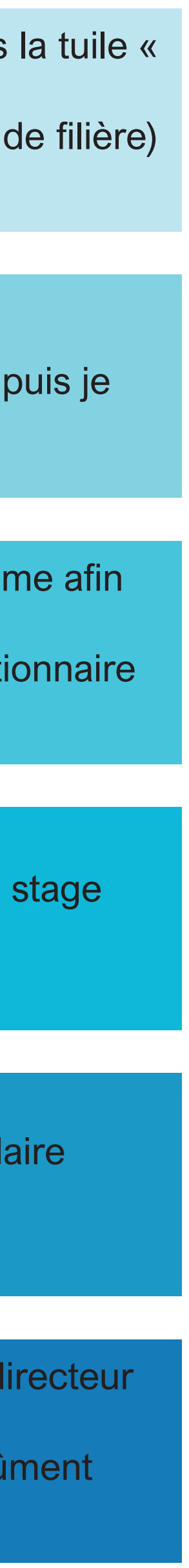